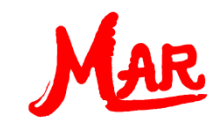

# In 5 steps to MAR Cal – Advanced Users

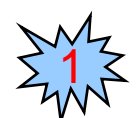

Generating pairs of values

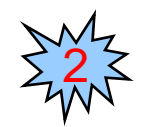

Using standard functions

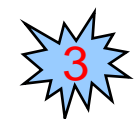

Declaring constants

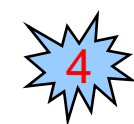

Applying the scientific format

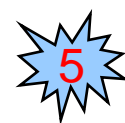

Inserting comments

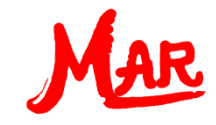

# Generating pairs of values

Let's look at an exponential function, e.g.  $\frac{e^x \cdot (x^2 - 4x + 6)}{x^4}$ , to show how to solve a formula for different x values:

Define

Varia

Start

End

Step

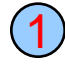

Enter the formula in the input field: exp(x)\*(x^2-4\*x+6)/x^4

To get pairs of values, instead of a single solution, just click on the button "Pairs of values"

A pop-up window comes up. Enter the input:

VariablexStart value1End value5Step width1

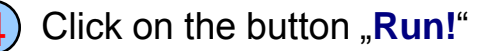

You obtain the resulting pairs of values in a separate window.

To close the result window click on the button "Close". You can reopen it via the menu "ShowList".

| ariable   | :       |                | [             |                                                                                                    |                       |                                                                                              |                         |  |  |
|-----------|---------|----------------|---------------|----------------------------------------------------------------------------------------------------|-----------------------|----------------------------------------------------------------------------------------------|-------------------------|--|--|
|           |         |                | F             | unction values (                                                                                                    | universal calcula     | itor)                                                                                        |                         |  |  |
| e<br>alue | × 1     |                |               | Sa                                                                                                    | ve as                 | C                                                                                            | Close                   |  |  |
| alue      | ue 5    |                |               | Max-min v                                                                                                    | alues of point:       | s Max-min va                                                                                 | Max-min values of curve |  |  |
| idth      | Run!    | 1              |               | Copyright (c) 1999-2012 by MAR Team.<br>All rights reserved. : (11:09:01 / 05-23-2012)<br>Function:<br>exp(x)"(x^2-4*x+6)/x^4 |                       |                                                                                              |                         |  |  |
|           |         |                |               | Nr.                                                                                                    | Variable              | Value of function                                                                            |                         |  |  |
|           |         |                |               | 1<br>2<br>3<br>4<br>5                                                                                                    | 1<br>2<br>3<br>4<br>5 | 8.15484548537711<br>.92363201236633<br>.74390877493287<br>1.2796441414018<br>2.6120716002053 | 5                       |  |  |
| via th    | ne menu | "Show <u>L</u> | Hint<br>ist". |                                                                                                    |                       |                                                                                              |                         |  |  |

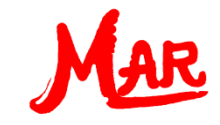

### Using standard functions

As an example, here's a computation with the natural logarithm and the sine function, e.g.:  $log_e 25 + \sin 80^\circ$ 

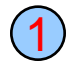

Enter the following term in the formula input field: **In(25)+sin(80)** 

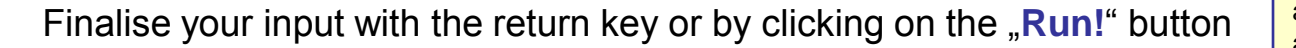

You need to put brackets around the antilogarithm (in our case the number 25), as well as the angle of the trigonometric function.

# **Examples** of standard functions defined in MasterAllRound:

- cot(x) Cotangent of x
- arccos(x) Arcosine of x
- tanh(x) Hyperbolic tangent of x
- arsinh(x) Inverse hyperbolic sine of x
- Ig(x) Logarithm of x to the base 10
- abs(x) Absolute value
- exp(x) Natural exponential function (e = 2.71828...)
- sqr(x) Square root of x

| 🖊 Universal c  | alculator         |                          |                       |         |                           |       |         |           |             |      |
|----------------|-------------------|--------------------------|-----------------------|---------|---------------------------|-------|---------|-----------|-------------|------|
| File Settings  | Show <u>L</u> ist | Sm <u>a</u> rtCalculator | @Sub-equa <u>t</u> io | on Help | <u>B</u> ack <u>E</u> xit | t MAR |         |           |             |      |
| Enter input:   | Degrees ar        | e on                     |                       | P       | airs of values            |       |         |           |             |      |
| In(25)+sin(80) |                   |                          |                       |         |                           |       |         |           |             |      |
| = 4.2037       |                   |                          | •                     | Run!    | Clear input               | Group | Line up | Line down | Delete line | Undo |

See menu "Help" for a compilation of all standard functions.

Hint

Hint

Hint

Use menu "Settings" to toggle between degrees and radians.

# Declaring constants

Let's assume, you wish to calculate  $c = 5 \cdot a - 2 \cdot b$  where a=5 and b=10

Proceed as follows:

```
In the formula input field, enter:
..a = 5"
"b = 10"
"c = 5*a - 2*b"
```

The user interface of the universal calculator looks now as follows:

The result  $_{c} = 5^{\circ}$  is in the result field.

The formula  $c = 5^*a + 2^*b^*$  is in the formula storage field.

The declared constants  $a = 5^{\circ}$ , and  $b = 10^{\circ}$  are in both the constant storage and the input storage. The calculated number symbol  $_{c} = 5^{\circ}$  is also stored in the constant storage.

Hint

You can enter number symbols in the formula storage. If the constant derives from a formula, you need to use the formula input field.

Easy steps to MAR Cal

Do not forget to finalize your input with the return key.

Hint

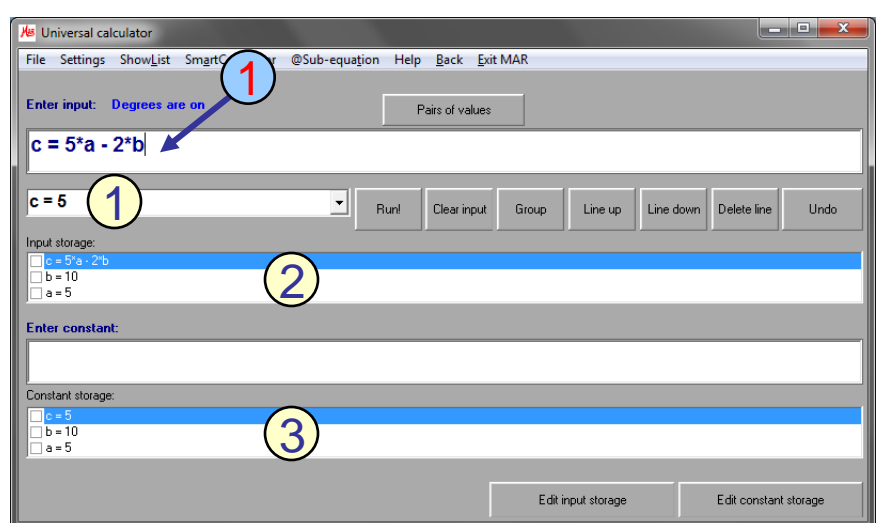

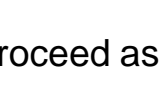

(1)

(2)

(3)

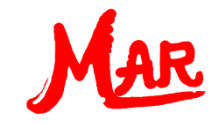

# Applying the scientific format

You can use the **scientific format**. For example:

**1.2E3 + 5.5** delivers as result **1205.5** 

W1 = (2.5e-3)\*2 delivers as result W1=.005

w2 = 3.0e5 / (1.5E6) delivers as result w2=.2

ABC = (3! + LG(100) + 2\*sin(30))^2 + 1.5E-2 delivers as result ABC=81.015

| See menu "Settings" to change the font size of the input field.             |
|-----------------------------------------------------------------------------|
| <i>Hin</i><br>Use menu "Settings" to toggle between<br>degrees and radians. |
| Hin<br>The symbol "!" represents the factorial                              |

| He Un                                       | iversal cal                 | culator                  |                          |                       |         |              |                |       |         |           | _           |      |
|---------------------------------------------|-----------------------------|--------------------------|--------------------------|-----------------------|---------|--------------|----------------|-------|---------|-----------|-------------|------|
| File                                        | Settings                    | Show <u>L</u> ist        | Sm <u>a</u> rtCalculator | @Sub-equa <u>t</u> io | on Help | <u>B</u> ack | <u>E</u> xit M | 1AR   |         |           |             |      |
| Ente                                        | r input:                    | Degrees a                | e on                     |                       | P       | airs of val  | ues            |       |         |           |             |      |
| ABC = (3! + LG(100) + 2*sin(30))^2 + 1.5E-2 |                             |                          |                          |                       |         |              |                |       |         |           |             |      |
|                                             |                             |                          |                          |                       |         |              |                |       |         |           |             |      |
| AB                                          | C = 81.(                    | 015                      |                          | •                     | Run!    | Clear inj    | put            | Group | Line up | Line down | Delete line | Undo |
| Input                                       | storage:                    |                          |                          |                       |         |              |                |       |         |           |             |      |
|                                             | BC = (3! + L<br>2 = 3 0e5 / | .G(100) + 2*s<br>(1.5E6) | in(30))^2 + 1.5E-2       |                       |         |              |                |       |         |           |             |      |
|                                             | /1 = (2.5e-3                | (1.500)<br>]×2           |                          |                       |         |              |                |       |         |           |             |      |
| □ 1.                                        | 2E3 + 5.5                   |                          |                          |                       |         |              |                |       |         |           |             |      |
|                                             |                             |                          |                          |                       |         |              |                |       |         |           |             |      |

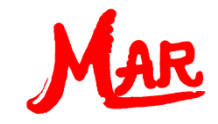

#### **Inserting comments**

You can add a **comment** to your input line. To initiate a comment, use the single **apostrophe** (').

Example:

Comment in the constant input window: b=20.55 'Width in metres I=30.75 'Length in metres h=25.45 'Height in metres

Comment in the formula input field: Volume = b \* I \* h ' Volume in cubic metres

*Hint* You can place any number of blank characters before or after the apostrophe. After the apostrophe, you can enter text using any symbol.

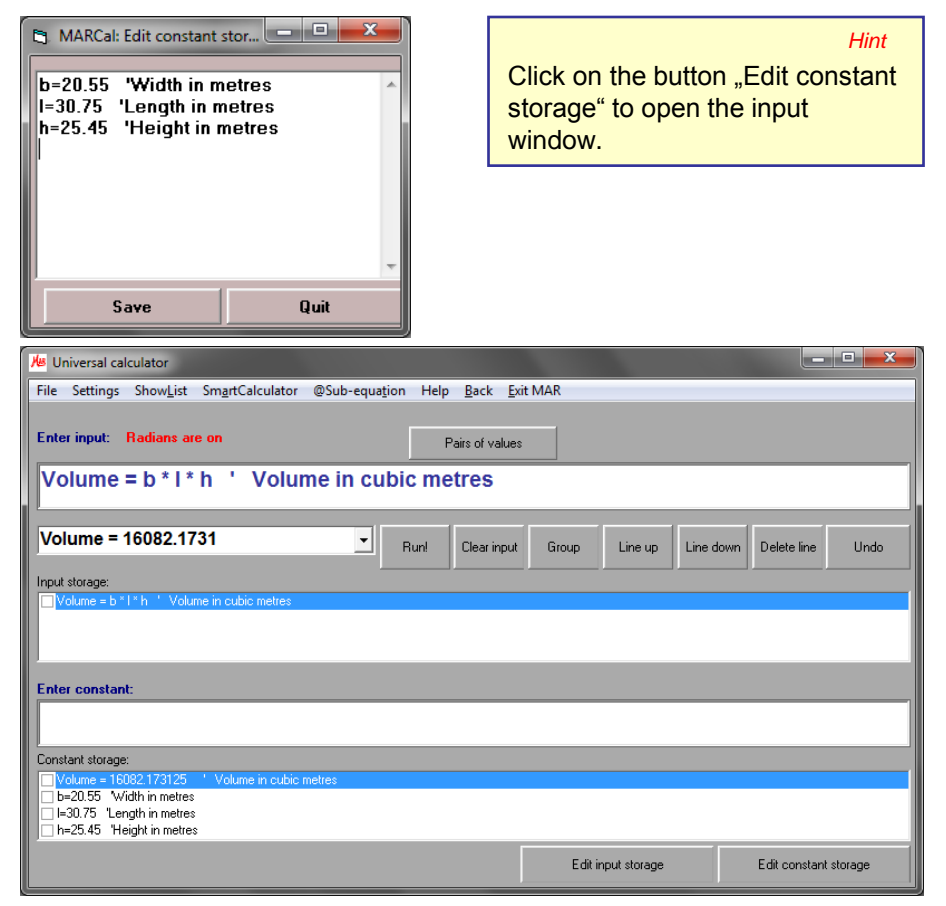